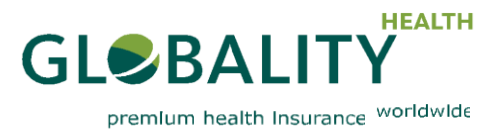

# Manual de Registro Portal Online My Globality

Globality S.A. 1A, rue Gabriel Lippmann · L-5365 Munsbach · Luxemburgo www. globality-health.com · correo electrónico: contact@globality-health.com

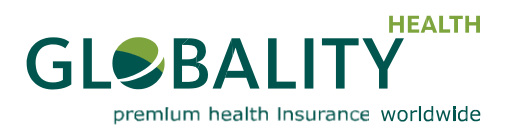

El portal online "My Globality", disponible en Https://myglobality.globality.health.com, le proporciona acceso personal seguro y directo a información clave sobre la cobertura de su seguro de salud, permitiéndole presentar reclamaciones de forma segura, buscar proveedores de servicios médicos, descargar sus documentos de seguro y ver online detalles de todas sus prestaciones.

Este documento detalla los pasos que debe seguir para registrarse por primera vez y explica todas las demás medidas de seguridad

del portal.

Para asegurar los más elevados estándares de seguridad y garantizar la confidencialidad, Globality Health ha incorporado un proceso de **autentificación de dos factores (2FA)** para acceder a "My Globality".

Esto añade una segunda capa de autentificación al acceso de su cuenta utilizando

- 1. su correo electrónico (usuario) y
- 2. su contraseña, junto con
- 3. un código de seguridad adicional.

#### Registrarse por primera vez en "My Globality"

Al registrarse por primera vez en "My Globality" tendrá que pasar por un proceso de autentificación de una sola vez.

El primer paso del proceso de registro es crear su contraseña. Para ello, habrá recibido por correo electrónico una invitación al portal que incluye un enlace. A partir de ahí, proceda como sigue:

### <u>CASO1: TARJETA O CÓDIGO DE SERVICIO</u> Si ha recibido ya su Tarjeta de Servicio Globality Health, o un código Globality por teléfono o correo electrónico (si no es así, por favor, vaya a CASO 2: SIN TARJETA NI CÓDIGO DE SERVICIO)

| <ol> <li>Por favor, haga clic en el siguiente enlace para abrir la pantalla<br/>"Registro de Cuenta My Globality":<br/>https://myglobality.globality-health.com/template.REGISTER/.<br/>El enlace está incluido también en su correo de notificación.</li> </ol>      | CERTIFICATION<br>CERTIFICATION<br>Defendent for the former for the form form<br>Do you have a Globality Service Card? |
|----------------------------------------------------------------------------------------------------|----------------------------------------------------------------------------------------------------|
| <ul> <li>2. Responda a la pregunta "¿Tiene una Tarjeta de Servicio<br/>Globality?"</li> <li>Si no tiene una Tarjeta de Servicio Globality, por favor, responda<br/>a la pregunta "¿Ha recibido un código Globality por<br/>teléfono o correo electrónico?"</li> </ul> |                                                                                                    |
|                                                                                                    | CIEBALITY<br>BEALTY<br>Derman hach novaries widded                                                                    |

3. Introduzca su dirección de correo electrónico registrada.

4. Introduzca todos los datos de su tarjeta de servicio o proporcione el código que ha recibido.

5. Introduzca los datos requeridos en la medida de seguridad Captcha y haga clic en el botón "Siguiente".

| Your email*                |  |
|----------------------------|--|
| test                       |  |
| Globality Card Client No * |  |
| 998088888                  |  |
| Where do I find it? 9 / 20 |  |
| V I'm not a robot          |  |
| (Perch New )               |  |

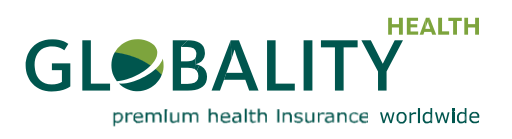

GLSBALITY

OFN -

<

- 5. Elija, introduzca y confirme su contraseña.
- 6. Haga clic en el botón "Siguiente".

|                                                                                                    | premium health insurance worldwide                                                                                                    |
|----------------------------------------------------------------------------------------------------|----------------------------------------------------------------------------------------------------|
| 5. Elija, introduzca y confirme su contraseña.                                                                                                    | Welcome to Globality Registration Form                                                                                                    |
| 6. Haga clic en el botón "Siguiente".                                                                                                    | Please choose a password to sign in     Password     wry.mme                                                                                  |
| Despues de que su registro haya sido comprobado y<br>autorizado, su contraseña ha sido guardada y usted es<br>redirigido a la página de registro del segundo factor.                       | Reenter password <u>internee</u>                                                                                                    |
|                                                                                                    | < OEN -                                                                                                    |
|                                                                                                    | Welcome to Globality Registration Form                                                                                                    |
| 7. Haga clic en el botón "Configuración de mi codigo de seguridad"                                                                                                    | Well done. Just one more thing.<br>For security reasons, you should setup a security code (Second Factor Authentication)                      |
|                                                                                                    | < OEN.                                                                                                    |
|                                                                                                    | Welcome to Globality Registration Form                                                                                                    |
| <ul> <li>8. Usted acaba de recibir un correo electrónico de</li> <li>"Registro de Autentificación de Dos Factores My Globality"<br/>con un código de seguridad de seis dígitos.</li> </ul> | Setup my security code<br>Please check your email and errer the code received to setup<br>the second factor authentication<br>Code*<br>473563 |
| <ol> <li>Introduzca aquí el código de seguridad de seis dígitos que le<br/>Acabamos de enviar por correo electrónico y haga clic en el<br/>botón "Validar"</li> </ol>                      | Validate                                                                                                    |

10. Puede elegir entre un método de autentificación basado en SMS, o a través de una aplicación Soft Token (token de software), que es la opción que recomendamos (en especial en algunos países que tienen problemas con SMS).

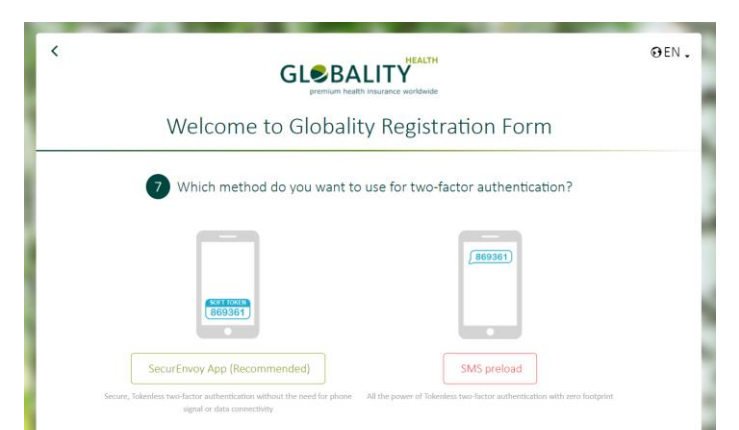

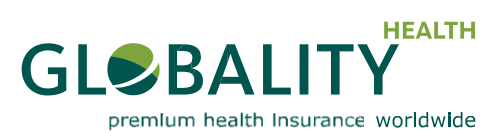

| APP DE MÓVIL                                                                                                    | CÓDIGOS SMS                                                                                                    |
|----------------------------------------------------------------------------------------------------|----------------------------------------------------------------------------------------------------|
| Para la autentificación Soft Token, debe instalar la app<br>SecurEnvoy. La app genera entonces códigos de seguridad de<br>una sola vez, que cambiarán cada 30 segundos.<br>Se requiere un dispositivo iPhone, Android, Windows 7 o<br>Blackberry. | Si elige autentificación basada en SMS, le enviarán por<br>mensaje SMS tres códigos de una sola vez distintos<br>ven. 21 nov. 22:54<br>427309 Passcode<br>994330<br>208553<br>Powered by SecurEnvoy                                                                                                    |
| Se recomienda este método para usuarios con smartphones o tablets, ya que no se requiere señal telefónica de red.                                                                                                    | < OEN.<br>وروی المحکم المحکم<br>المحکم المحکم المحکم المحکم المحکم المحکم المحکم المحکم المحکم المحکم المحکم المحکم المحکم المحکم المحکم المحکم المحکم المحکم المحکم المحکم المحکم المحکم المحکم المحکم المحکم المحکم المحکم المحکم المحکم المحکم المحکم المحکم المحکم المحکم المحکم المحکم المحکم المحکم المحکم المحکم المحکم المحکم المح<br>المحکم المحکم المحکم المحکم المحکم المحکم المحکم المحکم المحکم المحکم المحکم المحکم المحکم المحکم المحکم المحکم المحکم المحکم المحکم المحکم المحکم المحکم المحکم المحکم المحکمم المحکم المحکم المحکم المحکم المحکم المحکم المحکم المحکم ا |
| CONCEPTIONS                                                                                                    | Setup my passode via SMS  Important: four mobile number will be encrypted and will only used for receiving passodes      Tent:                                                                                                    |
| 4. bits the displayed code:<br>calls *<br>moveous:<br>8/8<br>                                                                                                    | CERTER TRANSPORTED TO THE ACTION FORM                                                                                                    |
|                                                                                                    | Image: Participant of the subsective with the encoder subsective with the encoder subsective with the e                 |

11. Seleccione y responda a las preguntas secretas.

|                                                                                                    | 0 Lit |
|----------------------------------------------------------------------------------------------------|-------|
| Welcome to Globality Registration Fo                                                                                   | rm    |
| 8 Answer the following secret questions                                                                                |       |
| Important: Please answer these questions to help us verifying<br>your identity if you need to reset your security code |       |
| Select your first secret question *                                                                                    |       |
| Favourite place to visit as a child *                                                                                  |       |
| Answer to the first question "                                                                                         |       |
| 12/13                                                                                                    |       |
| Select your second secret question *                                                                                   |       |
| First pet's name 👻                                                                                                    |       |
| Answer to the second question *                                                                                        |       |
| - m + m<br>5/13                                                                                                    |       |
|                                                                                                    |       |
| ✓Back ✓ Finish                                                                                                    |       |

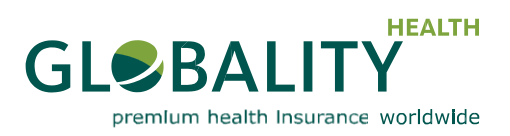

#### 12. Ya ha terminado

Tenga en cuenta que puede cambiar en cualquier momento entre los dos métodos de autentificación. El cambio a un nuevo método borra y sustituye automáticamente el método antiguo en nuestro sistema, incluyendo los códigos que se le hayan enviado. Reconfirmar un método de autentificación, por ejemplo, introduciendo un nuevo número de teléfono móvil, también borra y sustituye el método anterior, y todos los códigos que se le hayan enviado hasta ese momento.

Una vez haya pasado por este proceso de autentificación de una sola vez, si desea acceder al portal de forma habitual, por favor, vaya a la siguiente sección sobre cómo conectar normalmente con "My Globality".

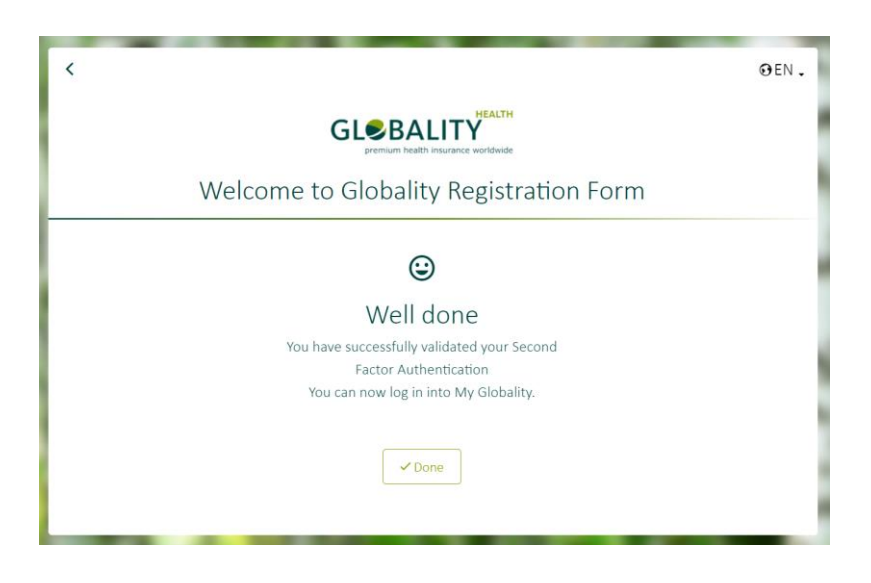

## <u>CASO2: SIN TARJETA DE SERVICIO O CÓDIGO</u> Si no ha recibido su tarjeta de servicio

- Por favor, haga clic en el siguiente enlace para abrir la pantalla "Registro de Cuenta My Globality": https://myglobality.globality-health.com/template.REGISTER/. El enlace está incluido también en su correo de notificación.
- 2. A la pregunta "¿Tiene una Tarjeta de Servicio Globality?" responda "**No**"
- 3. A la pregunta "¿Ha recibido un código Globality por teléfono o correo electrónico?" responda "**No**"
- 3. Introduzca todos los datos solicitados y añada acreditación de identidad.
- 4. Introduzca su dirección de correo electrónico registrada.
- 5. Introduzca los datos requeridos en la medida de
- seguridad Captcha y haga clic en el botón "Registro".

A su debido tiempo le enviaremos otro correo electrónico de Invitación de Portal, esta vez con un código de seguridad de registro de seis dígitos y

un enlace de registro. Tras recibir este correo, proceda como se explica en la sección CASO1: TARJETA DE SERVICIO O CÓDIGO

|                                                                                               | premium                            | nearch insurance worldwide |                                    |             |
|-----------------------------------------------------------------------------------------------|------------------------------------|----------------------------|------------------------------------|-------------|
| We                                                                                            | lcome to Globa                     | lity Regist                | ration Form                        |             |
|                                                                                               | 3                                  | Contact form               |                                    |             |
| Dear customer, please                                                                         | provide as much information as you | can in the following form  | n. This will help us to create you | ur account. |
| Your email *                                                                                  |                                    | Folicy number              | Date of birth (dd/mm/yyyy) *       |             |
| Write here                                                                                    |                                    | Write here                 | Write here                         |             |
| Field required                                                                                |                                    | 0/9                        | abd/mmi/yyyyy                      | 0/10        |
| First name *                                                                                  | Last name *                        |                            | Phone number *                     |             |
| Write here                                                                                    | Write here                         |                            | Write here                         |             |
| I Unload proof of your                                                                        | 0/20                               | 0/20                       |                                    | 0/20        |
| Allowed formats: PDF, DOC,<br>Maximum stee per file: 8MB<br>Maximum number of files: 5<br>Dro | XLS, IPG, PNG, BMP                 |                            | Choose file                        |             |
|                                                                                               |                                    |                            |                                    |             |

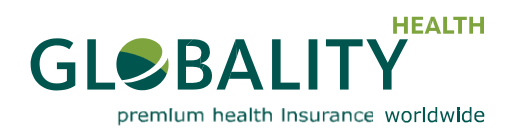

### Entrar en "My Globality" una vez registrado

Por favor, siga estos pasos siempre que desee acceder de forma normal.

1. Vaya a la pantalla "Sign In" (Registrarse) de "My Globality", por la que puede acceder a https://myglobality.globality-health.com.

|                   |      | €EN. |
|-------------------|------|------|
| GLOBALITY INSURED | text |      |

2. Introduzca su dirección de correo electrónico registrada.

3. Introduzca su contraseña, según la haya elegido durante el proceso de registro de una sola vez, y haga clic en el botón "Sign in".

4. En la siguiente pantalla introduzca su código de seguridad de una sola vez y haga clic en el botón "Sign in".

| DECENSION AND A STATE | Your email   test@globality-health.com | )EN - |
|-----------------------|----------------------------------------|-------|
|                       |                                        |       |

Si ha elegido el método de autentificación de Soft Token, abra su aplicación SecurEnvoy para generar el código de seguridad. Si ha elegido autentificación basada en SMS, utilice uno de los tres códigos de una sola vez que se le han enviado por SMS.

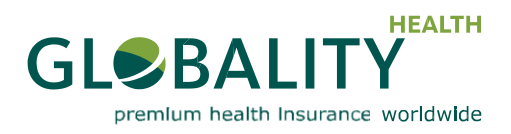

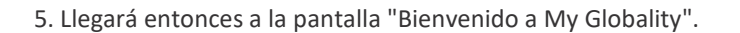

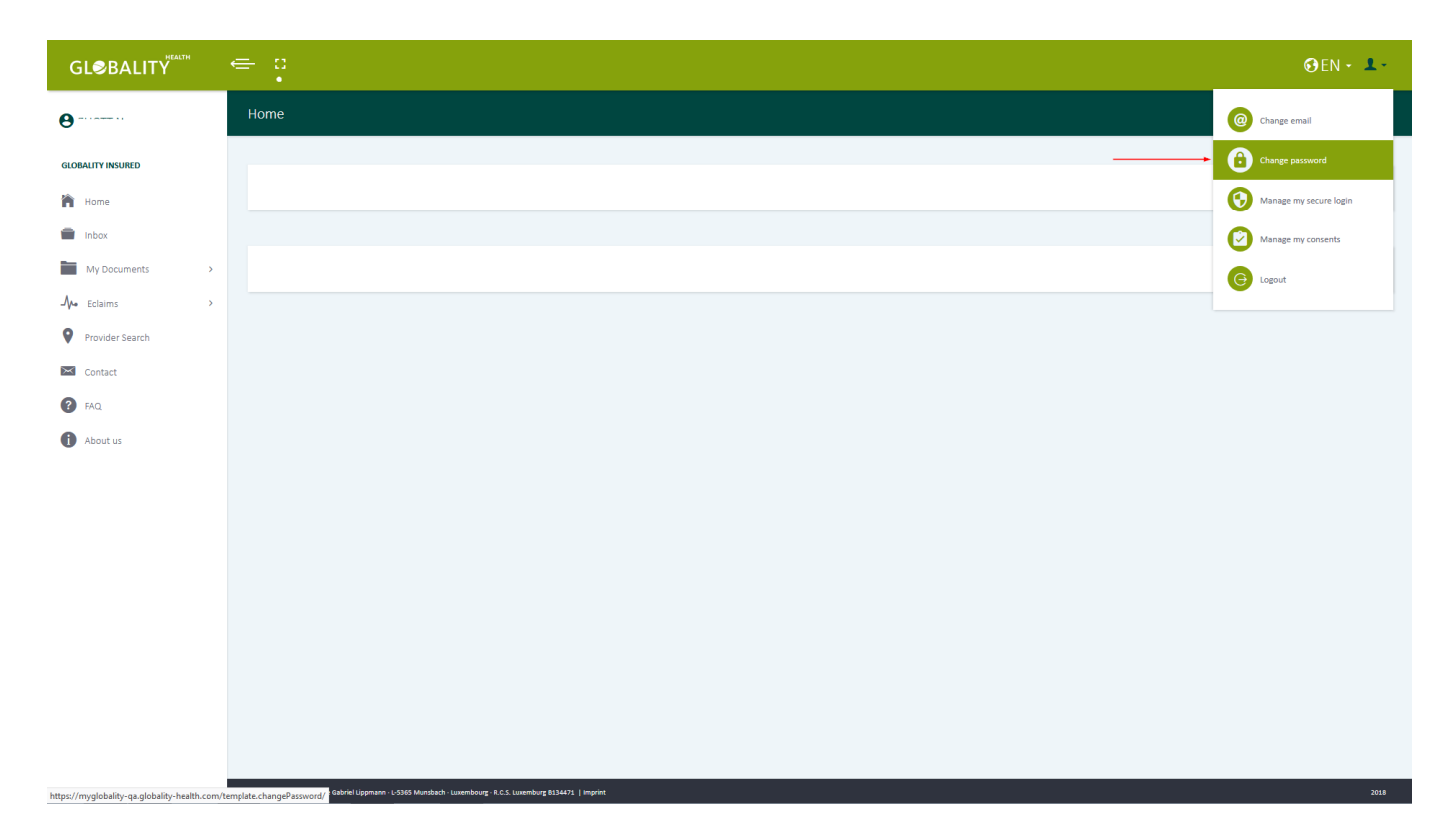

**Por favor, recuerde:** Para asegurarse de que terceros no accedan a sus datos personales, la sesión expirará si no hay ninguna actividad durante 30 minutos, o si el navegador está cerrado.

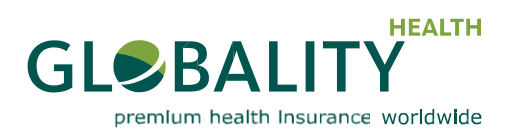

### Recuperación de contraseña

Si ha olvidado su contraseña, por favor, solicite una nueva haciendo clic en el enlace "¿Ha olvidado su contraseña?" en la pantalla "Sign in":

|                   |                       | €EN. |
|-------------------|-----------------------|------|
|                   | Voir anal             |      |
|                   | • assword             |      |
|                   | 0/30<br>Show password |      |
| GLOBALITY INSURED | Remember me           |      |
|                   | Forgotten Password?   |      |
|                   |                       |      |
|                   |                       |      |

Llegará entonces a la pantalla "Obtenga una nueva contraseña".

|                   | Øen .                                                                                                    |
|-------------------|----------------------------------------------------------------------------------------------------|
|                   | Forgot your password?<br>Enter your email below. If it matches an existing account we will e-mail<br>the instructions to your registered e-mail address.<br>Your Email |
| GLOBALITY INSURED | 0/#0<br><b>✓ Submit</b><br>Cancel and go to the legin page                                                                                                    |
|                   |                                                                                                    |

- 1. Introduzca su dirección de correo electrónico registrada.
- 2. Introduzca los datos requeridos en la medida de seguridad Captcha.
- 3. Ahora haga clic en el botón "Submit" (Enviar).

Recibirá entonces por correo electrónico un enlace para reinicializar su contraseña.

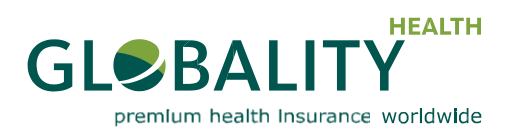

### Cambiar su contraseña o método de seguridad

Cuando esté en la pantalla "Bienvenido a My Globality", en la parte superior derecha de la pantalla hay un menú desplegable junto a la selección de idioma. Con este menú puede gestionar su contraseña y sus ajustes de seguridad.

| GL€BALITY                                     |                         | <b>⊜</b> EN • <b>⊥</b> • |
|-----------------------------------------------|-------------------------|--------------------------|
| θ                                             | Home                    | O Change email           |
| GLOBALITY INSURED                             |                         | Change password          |
| The Home                                      |                         | 🚱 Manage my secure login |
| Inbax (                                       |                         | Munage my consents       |
| My Documents >                                |                         | G Logout                 |
| Jye tolaimi     Donoidar Gaarrh               |                         |                          |
| Contact                                       |                         |                          |
| 6 FAQ.                                        |                         |                          |
| About us                                      |                         |                          |
|                                               |                         |                          |
|                                               |                         |                          |
|                                               |                         |                          |
|                                               |                         |                          |
|                                               |                         |                          |
|                                               |                         |                          |
|                                               |                         |                          |
|                                               |                         |                          |
| https://myglobality-qa.globality-health.com/t | Emplois.charge@scovers/ | 2018                     |

Si desea cambiar su contraseña, seleccione "Cambio de Contraseña" en este menú desplegable. En la pantalla "Mi cuenta de Globality",

puede introducir su nueva contraseña:

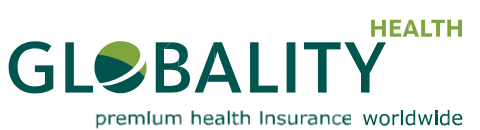

#### Servicio Técnico de Emergencia para obtener un nuevo código de seguridad

En caso de que no pueda acceder a su teléfono móvil o a la app SecurEnvoy, puede pedir un código de seguridad temporal haciendo clic en el enlace "Perdido código de seguridad" en la pantalla de inicio (primero tendrá que acceder utilizando su correo electrónico y su contraseña para activar este enlace).

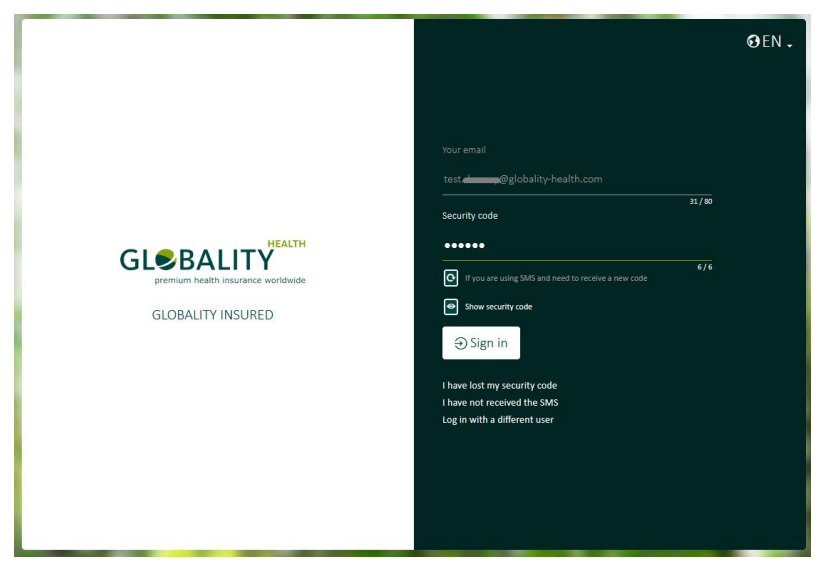

1. Responda a la pregunta secreta seleccionada durante el proceso de registro y haga clic en el botón "Confirmar":

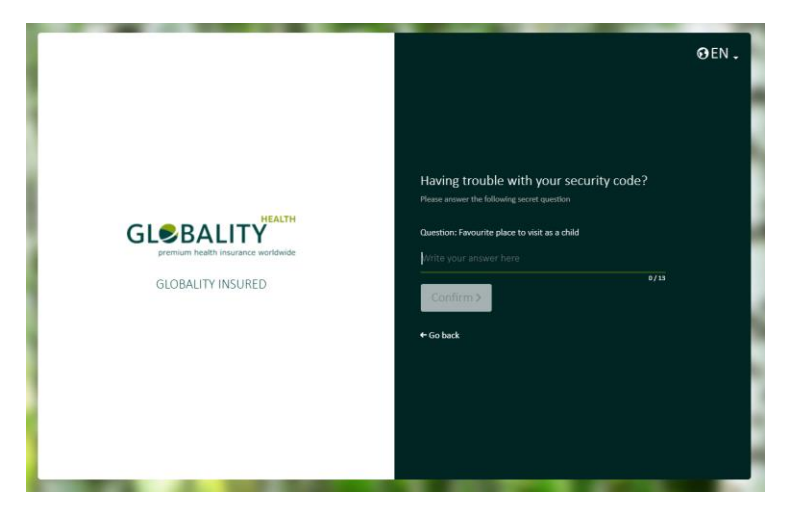

4. En la siguiente pantalla, el sistema genera para usted un código de seguridad de seis dígitos temporal para un periodo de tiempo limitado:

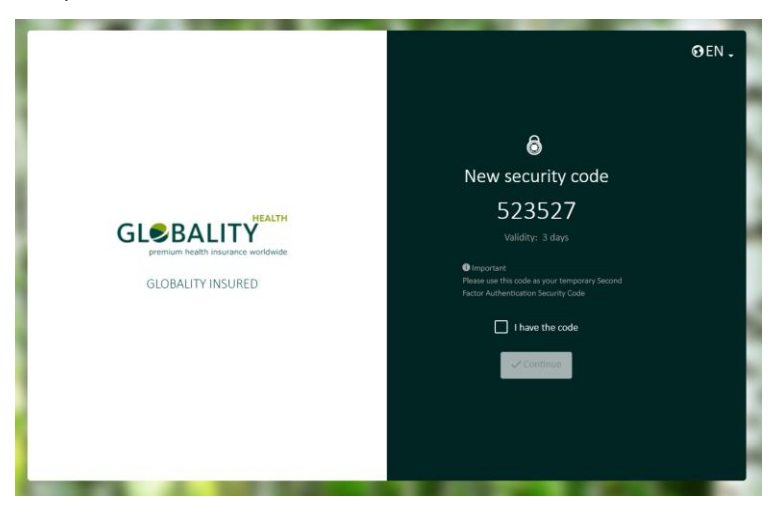

**Por favor, recuerde:** Solamente puede utilizar el Servicio Técnico de Emergencia como se indica más arriba Globality S.A. | "My Globality" Manual de Registro en Portal Online – Abril 2018

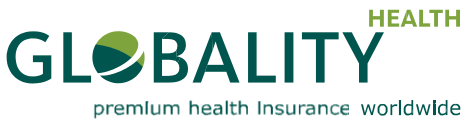

una vez al día. Debe actualizar su método de seguridad tan pronto como acceda satisfactoriamente a "My Globality".